# 2023年度 レセプト・健診データ分析研究会 活動計画 2023年3月30日

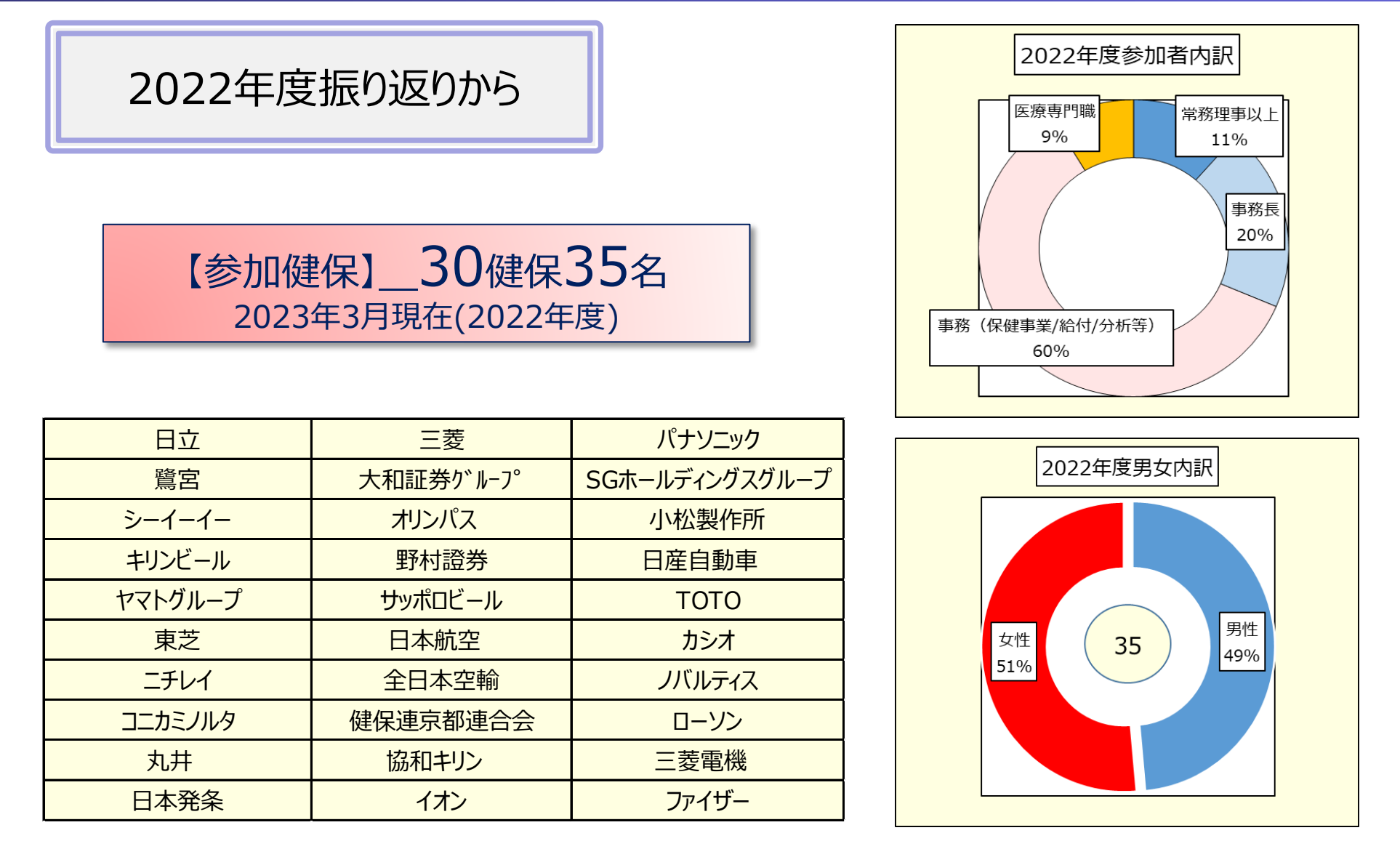

### 担当理事、運営委員、アドバイザー(2023年3月現在)

| 担当理事 )    |                                          |
|-----------|------------------------------------------|
| 担当理事      | (日立健康保険組合)                               |
| 同         | (三菱健康保険組合)                               |
| 運営委員(9人)  |                                          |
| リーダー      | (パナソニック健康保険組合)                           |
| 運営委員      | (大和証券グループ健康保険組合)                         |
| 同         | (コニカミノルタ健康保険組合)                          |
| 同         | (ヤマトグループ健康保険組合)                          |
| 同         | (ニチレイ健康保険組合)                             |
| 同         | (オリンパス健康保険組合)                            |
| 同         | (小松製作所健康保険組合)                            |
| 同         | (全日本空輸健康保険組合)                            |
| 同         | (TOTO健康保険組合)                             |
| 顧問・アドバイザー | (毎回、どなたかに出席いただき、レクチャー、グループワークでの助言等をいただく) |
| 顧問        | : (東京大学)古井先生                             |

アドバイザー : (東京大学)井出先生、柿沼先生、後藤先生

### F

# 2022年度 参加者アンケート結果① (次年度活動に向けて)

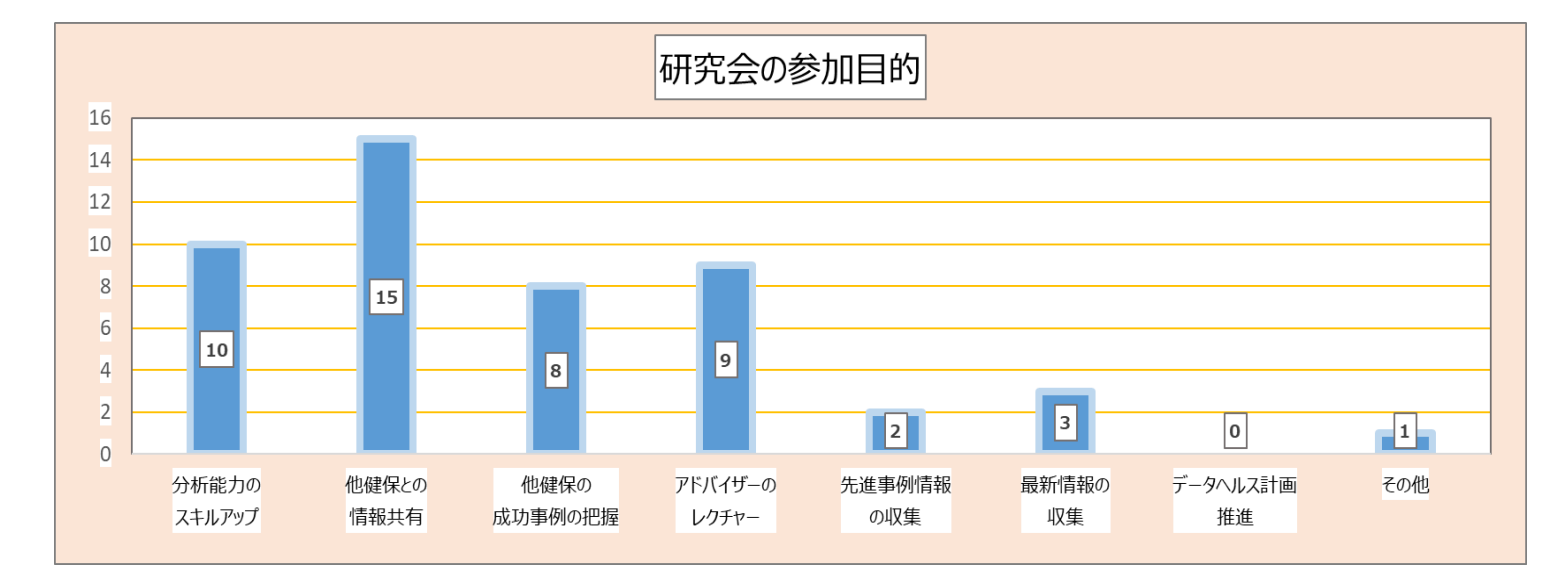

レセ・健診データ分析研 参加の目的は?

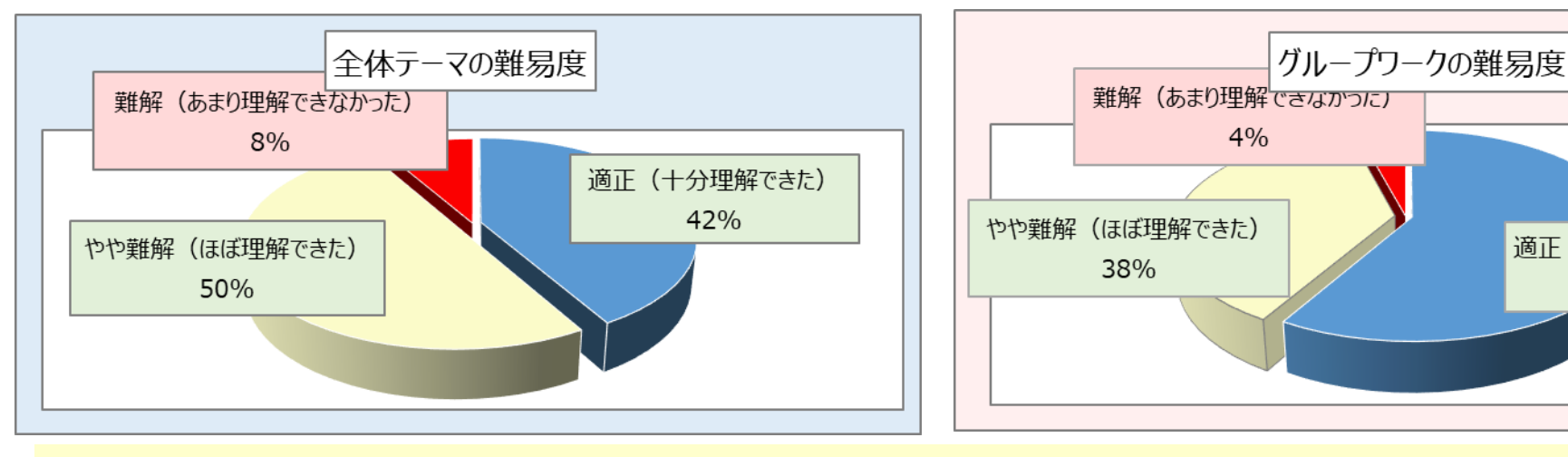

「全体テーマ」は難解(あまり理解できなかった)群が1割弱おられた。 ➡<u>①「全体テーマ」はボリュームの割に時間が不充分だったことから改善が必要!</u> ②参加者の知識・経験・スキルが様々であり、できるだけ多くの参加者の理解いただける工夫を検討!

適正(十分理解できた)

58%

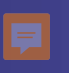

### 2022年度参加者アンケート結果②(次年度活動に向けて)

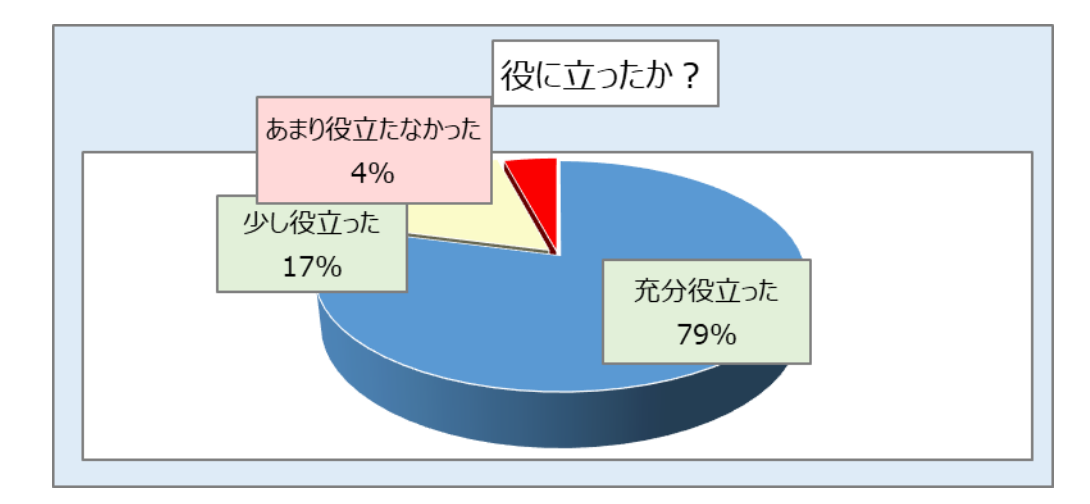

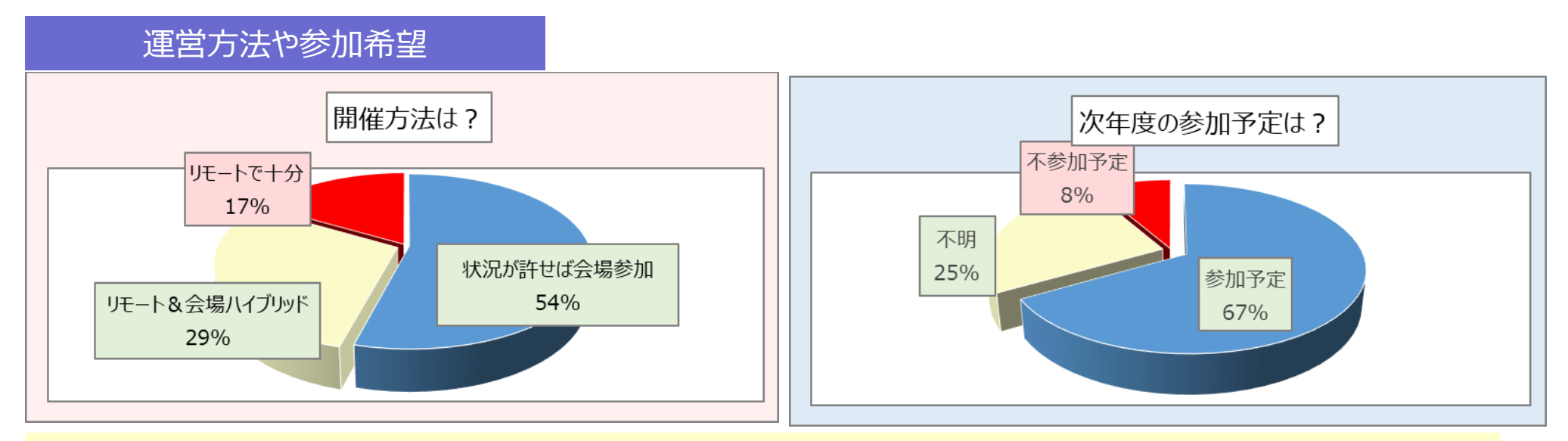

総合評価は及第点? 運営については「ハイブリッド開催」「会場開催」希望が83% ➡<u>開催はリモートを確保しながら会場開催「ハイブリッド開催」中心としたい(他健保との情報共有の場を増やす)</u>

# 2023年度 活動方針

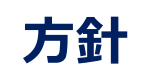

・保健事業の評価・効果検証~業務改善に役立つ健診・レセプトデータの分析手法を共 に学び、業務で活かせる知識とスキルのレベルアップを図ります ・自健保にフィードバックできる有意情報の取得

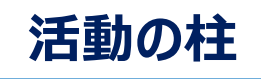

①全体テーマ(前半実施)
 ②グループテーマ(中~後半実施)
 ③年度末にはグループワークの成果発表

### 具体的には

- ●経年分析手法(全体テーマ)を活用し、自健保評価できるスキル向上を目指す
- 2022年度にアドバイザーの先生方から評価(活用推奨)いただいた"特定保健指導 効果分析ツール"を利用した分析を全体テーマに加える
- 各自のやりたいことを視野に入れ、複数チームによるディスカッションを取り入れ、中盤以降のGWにつなげていく(テーマ集約など)
- アドバイザーレクチャー及び取組事例共有により健診・レセプトデータ分析に関する知識 や技術の向上、保健事業の改善につなげる

### 運営体制および主要活動イメージ

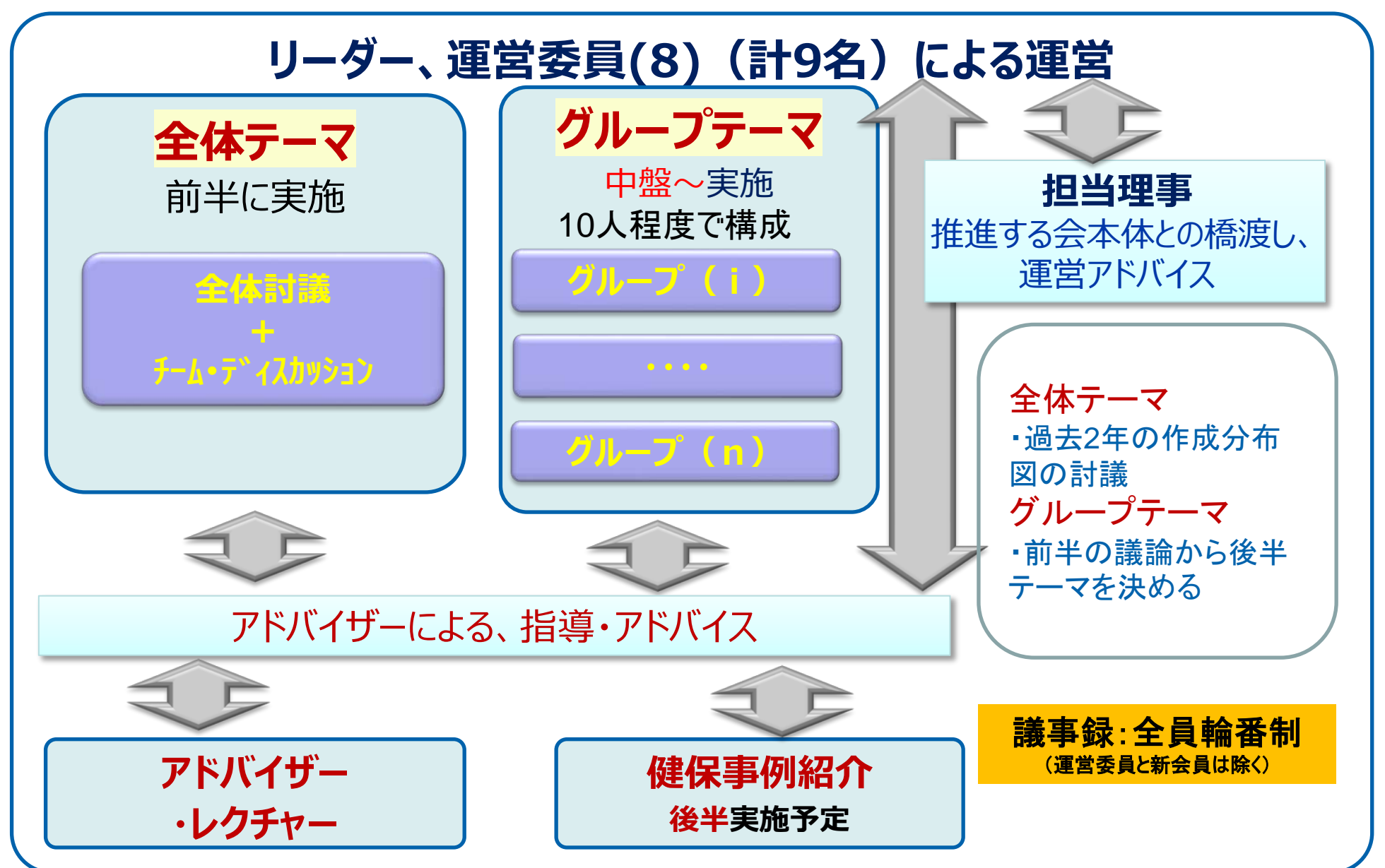

# 2023年度活動計画概要(予定)

|                              | '23/4月 | 5月                                             | 6月                                                                          | 7月                                                   | 8月          | 9月                                                   | 10月                 | 11月                               | 12月                    | '24/1月                  | 2月    | 3月        |
|------------------------------|--------|------------------------------------------------|-----------------------------------------------------------------------------|------------------------------------------------------|-------------|------------------------------------------------------|---------------------|-----------------------------------|------------------------|-------------------------|-------|-----------|
| 上位イベント                       |        |                                                | 前年<br>活動発表                                                                  |                                                      |             |                                                      |                     | 全国大会                              |                        |                         |       |           |
| 定例会                          | 休会     | 下旬                                             | 下旬                                                                          | 下旬                                                   | 休会          | 下旬                                                   | 下旬                  | 下旬                                | 下旬                     | 下旬                      | 休会    | 中旬        |
| 定例会<br>主要内容                  |        | ③新年度メンバー自己紹介など②職種・職制別チームメンバー決定①体制・組織・進め方の提案・決定 | ②新規『特保効果分析ツール』の紹介<br>②新規『特保効果分析ツール』の紹介<br>全体テーマ 今年度データ抽出説明<br>①全体テーマ&前年資料研究 | ③GWメンバー決定→GW活動<br>②全体テーマ 新規ツール活用支援法<br>①全体テーマ 過去資料研究 | 価〔宿題〕       | ループ毎テーマ検討)<br>健保の特徴報告と課題などの議論&グ<br>①GW活動(全体テーマ※抽出した自 | ①GW活動(グループ毎テーマ検討)   | ①GW活動(グループ毎テーマ検討                  | ①GW活動(グループ毎テーマ検討)      | ①GWまとめ方針討議              |       | ②来年度の活動計画 |
| 全体テーマ<br>データ                 |        |                                                | データ抽出                                                                       | データ抽出<br>~集計・提<br>出                                  | ①研究<br>②『特份 | 会の開催<br>え効果分析                                        | <br>方法はリモ<br>「ツール』の | 2022年<br>ト中心⇒<br>参加健保 <sup></sup> | 度と違う<br>ハイブリッ<br>での活用に | <u>点</u><br>ド<br>ニ向けたサポ | ╣─┝╢╒ | 業が追加      |
| 古井先生<br>井出先生<br>レクチャー<br>(※) | -      | 0                                              | 0                                                                           | 0                                                    | -           | 0                                                    | 0                   | -                                 | 0                      | 0                       | -     | 0         |
| 基礎知識研修                       |        |                                                | 健康分布図<br>特保効果分<br>析ツール                                                      |                                                      | 事(          | 例の共有報告                                               | 会(計画予               | 定)<br>                            |                        | >                       |       |           |
| 事例報告                         |        |                                                |                                                                             |                                                      |             |                                                      |                     |                                   |                        |                         |       |           |
| その他                          | ※古井先   | :生•井出约                                         | 先生によるし                                                                      | ックチャーは、                                              | 適宜実加        | <b>拖。先生不</b>                                         | 在の際は低               | 建保の事例                             | 紹介なども                  | 5 !                     |       | 7         |

# 2023年度 全体テーマ(前半実施)の概要

①2022年度に作成した健康分布図等を使った分析内容の理解
 ②新規『特保効果分析ツール』の機能&使用方法&利用ルール等の説明
 ③チーム・ディスカッションを実施予定

役職別、担当別のチームに分かれてディスカッションを実施、従来『全体テーマ』、 『新ツール』について、活用法、今後の展開についても検討

④自健保のデータ抽出を行い、『健康分布図』&『新ツール』をセットアップ

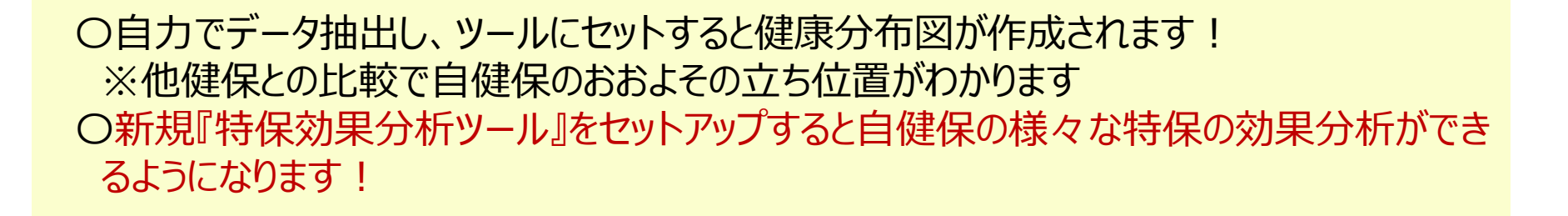

考) 2022年度 **全体テーマ**①経年変化

### ■5歳刻みの年齢階層別健康分布図による経年変化をチェック 【目的】

5歳刻みに分けて、年代別に5年経過による変化を分析します 5年前と比較して、同年代のリスク分布の変化を分析します

年齡階層別推移

2016年度

 $\bigtriangleup$ 

2021年度

•

#### 男性

|         | A1     | ■A2            | ■ A3             | B1                     | <b>B</b> 2 | <b>B</b> 3   |    |
|---------|--------|----------------|------------------|------------------------|------------|--------------|----|
| 0       | %      | 20%            | 40%              | 60%                    | 80%        | 10           | 0% |
| △40-44歳 | 30.    | 7%             | 22.4%            | <mark>6.3%</mark> 9.5% | 19.0%      | 12.0%        |    |
| ▼45-49歳 | 22.9%  | 20             | <b>8.5</b> %     | 8.9% 2                 | 21.7%      | 17.4%        |    |
| △45-49歳 | 24.0%  | . 2            | 22.8% 8.2        | <mark>2%</mark> 8.6%   | 20.9%      | 15.7%        |    |
| ▼50-54歳 | 18.0%  | 21.1%          | 6 <b>10.3%</b> 7 | .3% 22.                | 9%         | 20.4%        |    |
| △50-54歳 | 18.9%  | 23.4           | 1 <b>0.5</b> %   | <mark>6</mark> 7.1% 2  | 2.1%       | <b>18.0%</b> |    |
| ▼55-59歳 | 14.0%  | 21.6%          | 12.3% 6.2        | 2% 23.69               | %          | 22.4%        |    |
| △55-59歳 | 14.7%  | 24.1%          | 13.1%            | 6.1% 22                | .1%        | 19.8%        |    |
| ▼60-64歳 | 11.0%  | 21.7%          | 14.5% 5.2        | % 23.8%                | <b>,</b>   | 23.8%        |    |
| △60-64歳 | 11.9%  | 23.0%          | 15.4% 5          | .2% 22.6               | %          | 21.9%        |    |
| ▼65-歳   | 8.2% 2 | 2 <b>1.9</b> % | 16.4% 4.1%       | <b>6 23.7%</b>         | 2          | 25.7%        |    |

#### 男性(服薬)

|         |      | A1           | ■ A2                    | ■ A3                | B1   | <b>B</b> 2 | <b>B</b> 3 |      |
|---------|------|--------------|-------------------------|---------------------|------|------------|------------|------|
| C       | )%   | 20           | )%                      | 40%                 | 60%  | 809        | 6          | 100% |
| △40-44歳 | 7.4% | 11.8%        | 9.5%5.6%                | 28.0%               |      | 37.        | 6%         |      |
| ▼45-49歳 | 7.0% | 11.6%        | 9.5%5.8%                | 28.6%               |      | 37.        | 5%         |      |
| △45-49歳 | 6.7% | 12.6%        | 10.2% <mark>6.2%</mark> | 28.1%               | 6    | 36.        | 3%         |      |
| ▼50-54歳 | 5.9% | 12.7%        | 10.2% <mark>5.5%</mark> | 29.1%               |      | 36.        | 6%         |      |
| △50-54歳 | 6.4% | 14.2%        | <b>11.6%5.5</b> %       | <b>6 28.0</b>       | %    | 34         | .2%        |      |
| ▼55-59歳 | 5.5% | 14.3%        | 12.0%5.0%               | 28.6                | %    | 34         | .5%        |      |
| △55-59歳 | 5.6% | 16.2%        | 13.7% 4.                | 8% 27               | .8%  | 3          | 1.8%       |      |
| ▼60-64歳 | 5.0% | 15.5%        | 14.2% 4.4               | % 28.               | 0%   | 33         | 3.0%       |      |
| △60-64歳 | 5.4% | 17.5%        | 16.4%                   | <mark>4.2%</mark> 2 | 5.3% | 3          | 1.2%       |      |
| ▼65-歳   | 4.4% | <b>16.7%</b> | 16.3% 3                 | .4% 26              | .7%  | 3          | 2.5%       |      |

#### 女性

|         | A1    | A2    | <b>A</b> 3 | B1    | B                       | 2 🛛                                  | B3                       |
|---------|-------|-------|------------|-------|-------------------------|--------------------------------------|--------------------------|
| 0%      | 6 20  | %     | 40%        | 60%   | 6                       | 80%                                  | 100%                     |
| △40-44歳 |       | 60.3% |            |       | 19.3%                   | 3 <mark>.3%</mark> 2%                | 67.12 <mark>8.7</mark> % |
| ▼45-49歳 |       | 48.7% |            | 22.19 | % <mark>6.4</mark> 9    | <mark>%</mark> 6.3% 9.9              | 9% <mark>6.7%</mark>     |
| △45-49歳 |       | 51.8% |            | 23    | <b>.5%</b> 5            | .5%5.8% <mark>8</mark>               | .2% <mark>5.2%</mark>    |
| ▼50-54歳 | 37.8  | %     | 2          | 8.9%  | 8.8%5                   | 5.0%11.5°                            | % <mark>8.1%</mark>      |
| △50-54歳 | 40.   | 2%    |            | 29.8% | 8.7                     | <mark>%4</mark> .6% <mark>9.7</mark> | 7% <mark>7.0%</mark>     |
| ▼55-59歳 | 29.1% |       | 34.1%      | 6     | 11.2%3.                 | 5%12.4%                              | 9.6%                     |
| △55-59歳 | 30.1% |       | 36.0       | %     | 11.5%                   | 3.8%10.4                             | % <mark>8.2</mark> %     |
| ▼60-64歳 | 22.4% |       | 36.1%      | 1     | 15.0% 2. <mark>8</mark> | % <b>12.8</b> %                      | 11.0%                    |
| △60-64歳 | 26.8% |       | 38.9%      | 6     | 12.4%                   | <mark>3.</mark> 1%10.9               | % <mark>7.9</mark> %     |
| ▼65-歳   | 17.5% | 39    | .2%        | 1     | 18.5% 2.                | 8%10.8%                              | 11.3%                    |

#### 女性(服薬)

|                 | A1    | A2    | <b>—</b> , | A3                   | B1                    | B            | 2            | <b>B</b> 3     |      |
|-----------------|-------|-------|------------|----------------------|-----------------------|--------------|--------------|----------------|------|
| 0               | %     | 20%   | 40%        | Ď                    | 60%                   |              | 80%          |                | 100% |
| △40-44歳         | 16.2% | 13.7% | 12.5% 5    | 5.8%                 | 20.2%                 |              | 31.6         | %              |      |
| ▼45-49歳         | 15.0% | 16.2% | 12.7%      | <b>5.4%</b>          | 21.5%                 | 6            | 29.          | 2%             |      |
| △45-49歳         | 15.3% | 18.4% | 14.3       | <mark>% 5.</mark> 5% | 6 19.                 | 2%           | 27           | .2%            |      |
| ▼50-54歳         | 14.7% | 21.9% | 13         | .1% 5.1              | % 2                   | 1.2%         | 2            | 4.0%           |      |
| <b>△50-54</b> 歳 | 16.2% | 23.2% | 6          | 13.8% 5              | 5.4%                  | 19.6%        | 2            | 2 <b>1.8</b> % |      |
| ▼55-59歳         | 14.0% | 26.8% | 5          | 14.3%                | 3.7%                  | <b>21.0%</b> |              | 20.3%          |      |
| △55-59歳         | 14.2% | 29.49 | %          | 15.4                 | % 4 <mark>.1</mark> % | 6 17.1%      | 6            | <b>19.8%</b>   |      |
| ▼60-64歳         | 11.4% | 30.1% |            | 17.29                | <mark>⁄6 2.9</mark> % | <b>19.2%</b> | 5            | 19.1%          |      |
| △60-64歳         | 14.8% | 35    | .2%        |                      | 16.6%                 | 3.8% 1       | <b>6.0</b> % | 13.6%          | 6    |
| ▼65-歳           | 10.5% | 34.8% | 6          | 2                    | 1.1%                  | 2.2%15       | .2%          | 16.1%          |      |

参考) 2022年度 **全体テーマ**②年齢階層別推移分析

### ■5歳刻み年齢階層別リスクの経年変化をチェック

【目的】

血糖、血圧、脂質のリスク別に、性年齢別に5年間リスク者の変化を分析 ※5歳加齢、同一年代比較で確認可能

| 男性                               |                 |       |       |       |       |          |       |                |       |               |       |       |                |               |        |       |        |       |                |            |     |  |
|----------------------------------|-----------------|-------|-------|-------|-------|----------|-------|----------------|-------|---------------|-------|-------|----------------|---------------|--------|-------|--------|-------|----------------|------------|-----|--|
|                                  |                 |       |       |       |       | 血糖       |       |                |       | 脂質            |       |       |                |               |        |       | 血圧     |       |                |            |     |  |
|                                  |                 | 2016  | 年度    | 2021  | 年度    |          | 同年伯   | 代比較            | 2016  | 2016年度 2021年度 |       |       | 同年             | 代比較           | 2016年度 |       | 2021年度 |       | 同年             | 代比較        |     |  |
|                                  |                 | 該当者率  | 服薬率   | 該当者率  | 服薬率   | 該        | 当者率   | 服薬率            | 該当者率  | 服薬率           | 該当者率  | 服薬率   | 該当者率           | 服薬率           | 該当者率   | 服薬率   | 該当者率   | 服薬率   | 該当者率           | 服薬         | 率   |  |
| 非肥滞                              | 45-49歳          | 17.9% | 5.3%  | 15.8% | 5.8%  | <b>V</b> | -2.1% | <b>0.4</b> %   | 7.3%  | 10.4%         | 6.6%  | 11.1% | .0.8% ⊎        | <b>7</b> 0.7% | 7.4%   | 17.4% | 7.2%   | 17.1% | <b>J</b> -0.2% | -0         | .3% |  |
| 7Fル  一                           | 50-54歳          | 20.2% | 12.5% | 18.2% | 14.4% | •        | -2.0% | 2.0%           | 7.5%  | 21.0%         | 6.4%  | 19.4% |                | 🎍 -1.6%       | 8.3%   | 27.8% | 7.6%   | 31.6% |                | 🏫 3        | .8% |  |
| 休健拍等                             | 55-59歳          | 22.7% | 17.1% | 20.3% | 18.2% | <b>.</b> | -2.4% | 🛉 1.1%         | 7.3%  | 25.9%         | 6.3%  | 27.3% |                | 🛉 1.4%        | 9.4%   | 35.7% | 8.1%   | 36.8% |                | <b>1</b>   | .2% |  |
| 非肥満                              | 45-49歳          | 1.0%  | 35.6% | 0.9%  | 38.3% |          | -0.1% | 2.7%           | 1.6%  | 44.4%         | 1.3%  | 47.7% | 0.3% 🤟         | 1.3%          | 6.1%   | 51.2% | 6.8%   | 53.5% | <b>7</b> 0.7%  | 1 2        | .3% |  |
|                                  | 50-54歳          | 1.8%  | 1.6%  | 1.5%  | 2.0%  | •        | -0.3% | <b>7</b> 0.5%  | 1.7%  | 3.1%          | 1.3%  | 3.3%  | -0.4%          | <b>7</b> 0.3% | 7.8%   | 4.8%  | 8.2%   | 5.7%  | <b>7</b> 0.5%  | <b>7</b> 0 | .9% |  |
| 又診御哭                             | 55 <b>-</b> 59歳 | 3.0%  | 2.3%  | 2.7%  | 1.8%  | •        | -0.3% | <b>ψ</b> -0.5% | 1.6%  | 3.4%          | 1.3%  | 4.4%  | 🖖 -0.4%        | 🔊 1.0%        | 9.9%   | 4.8%  | 9.5%   | 8.1%  | 🖖 -0.4%        | <b>^</b> 3 | .3% |  |
| 服法                               | 45-49歳          | 20.2% | 5.9%  | 21.8% | 6.7%  | Ŷ        | 1.5%  | <b>7</b> 0.7%  | 14.2% | 9.0%          | 14.4% | 10.4% | <b>7</b> 0.1%  | 1.3%          | 9.1%   | 10.5% | 9.6%   | 13.2% | <b>7</b> 0.4%  | 1 2        | .7% |  |
| 10/04<br>10/04<br>12/04<br>12/04 | 50-54歳          | 23.1% | 7.9%  | 25.0% | 8.6%  | Ŷ        | 1.9%  | <b>7</b> 0.7%  | 14.6% | 11.4%         | 15.2% | 14.1% | <b>0.6%</b>    | 1.7%          | 10.3%  | 13.7% | 10.7%  | 16.2% | <b>7</b> 0.4%  | 1 2        | .5% |  |
| 休健拍导                             | 55-59歳          | 25.0% | 4.1%  | 27.2% | 4.7%  | 1        | 2.2%  | <b>7</b> 0.6%  | 14.1% | 7.0%          | 15.0% | 7.4%  | <b>Ø</b> 0.9%  | 🔊 0.4%        | 11.1%  | 9.4%  | 11.4%  | 12.1% | <b>7</b> 0.3%  | 1 2        | .7% |  |
| 肥滞                               | 45-49歳          | 4.0%  | 3.3%  | 4.3%  | 4.4%  | 7        | 0.3%  | 1.1%           | 4.1%  | 6.6%          | 3.8%  | 6.5%  | <b>ψ</b> -0.3% |               | 10.4%  | 8.1%  | 12.2%  | 9.6%  | 1.8%           | <b>1</b>   | .5% |  |
| <u></u><br>心神<br>西診知癖            | 50-54歳          | 5.8%  | 10.9% | 6.7%  | 13.7% | 7        | 0.9%  | 2.8%           | 3.9%  | 16.7%         | 3.7%  | 19.0% | <b>-0.2%</b>   | 1.3%          | 11.8%  | 20.2% | 13.9%  | 24.1% | 1.0%           | 🏫 3        | .9% |  |
| 受診勧奨                             | 55-59歳          | 7.1%  | 9.5%  | 8.7%  | 11.9% | 1        | 1.6%  | 1.4%           | 3.6%  | 13.7%         | 3.5%  | 15.7% | <b>-0.1%</b>   | 1.1%          | 13.0%  | 17.4% | 14.6%  | 20.2% | 1.6%           | 1 2        | .7% |  |
|                                  | •               |       | •     | •     |       |          |       |                |       |               |       |       |                |               | •      | •     |        |       |                |            |     |  |

女性

| 血糖                                                                                                    |        |       |        |       |        |               |                |      |       |        | 脂質    |               | 血圧             |        |       |        |       |               |                |
|----------------------------------------------------------------------------------------------------|--------|-------|--------|-------|--------|---------------|----------------|------|-------|--------|-------|---------------|----------------|--------|-------|--------|-------|---------------|----------------|
|                                                                                                    |        | 2016  | 2016年度 |       | 2021年度 |               | 同年代比較          |      | 年度    | 2021年度 |       | 同年代比較         |                | 2016年度 |       | 2021年度 |       | 同年            | 代比較            |
|                                                                                                    |        | 該当者率  | 服薬率    | 該当者率  | 服薬率    | 該当者率          | 服薬率            | 該当者率 | 服薬率   | 該当者率   | 服薬率   | 該当者率          | 服薬率            | 該当者率   | 服薬率   | 該当者率   | 服薬率   | 該当者率          | 服薬率            |
| 非肥滞                                                                                                    | 45-49歳 | 19.1% | 2.7%   | 17.8% | 3.3%   |               | 7 0.6%         | 2.8% | 6.8%  | 3.0%   | 6.4%  | <b>7</b> 0.2% |                | 6.1%   | 11.4% | 6.2%   | 10.6% | <b>7</b> 0.1% | -0.8%          |
| 2F111/10                                                                                                    | 50-54歳 | 26.1% | 7.9%   | 25.5% | 11.0%  | 🖖 -0.6%       | 🍿 3.1%         | 4.1% | 15.2% | 3.7%   | 18.1% | .4% →         | 1.9%           | 8.3%   | 25.0% | 7.8%   | 25.8% |               | <b>7</b> 0.8%  |
| 不睡泪等                                                                                                    | 55-59歳 | 34.3% | 12.7%  | 32.4% | 14.7%  |               | 🏚 2.0%         | 5.2% | 20.7% | 4.6%   | 23.2% | .6% •0.6%     | 2.5%           | 10.1%  | 30.8% | 9.5%   | 29.3% | 🧄 -0.6%       | <b>ψ</b> -1.5% |
| 非肥滞                                                                                                    | 45-49歳 | 0.5%  | 34.7%  | 0.5%  | 32.4%  | 🔶 0.0%        | <b>J</b> -2.3% | 0.3% | 46.2% | 0.3%   | 45.7% | € 0.0%        | <b>ψ</b> -0.5% | 4.8%   | 50.2% | 5.7%   | 51.6% | 🔊 1.0%        | 1.3%           |
| 7F加调<br>巴診知将                                                                                                    | 50-54歳 | 0.9%  | 0.9%   | 0.9%  | 0.7%   | <b>0.0%</b>   | <b>-0.2</b> %  | 0.5% | 2.0%  | 0.4%   | 2.1%  | ♦ -0.1%       | <b>7</b> 0.1%  | 7.6%   | 3.5%  | 7.8%   | 3.4%  | <b>7</b> 0.2% | 0.0% 🔶         |
| 又心刨哭                                                                                                    | 55-59歳 | 1.6%  | 4.0%   | 1.5%  | 3.0%   | 🎍 -0.1%       | 🎍 -1.0%        | 0.6% | 2.1%  | 0.4%   | 4.9%  | ♦ -0.1%       | 2.8%           | 9.7%   | 7.0%  | 9.7%   | 7.1%  |               | 🔊 0.1%         |
| 肥滞                                                                                                    | 45-49歳 | 8.0%  | 7.2%   | 9.7%  | 8.2%   | 🛉 1.7%        | 7 1.0%         | 3.1% | 9.5%  | 3.8%   | 9.0%  | <b>Ø</b> 0.7% |                | 3.5%   | 11.3% | 4.1%   | 12.7% | <b>7</b> 0.6% | 1.4%           |
| 心闷                                                                                                    | 50-54歳 | 10.2% | 13.4%  | 12.6% | 7.1%   | 🏫 2.3%        | <b>-6.2</b> %  | 3.9% | 8.5%  | 4.6%   | 17.1% | <b>0.8%</b>   | 👘 8.6%         | 4.2%   | 18.8% | 4.8%   | 17.8% | <b>7</b> 0.5% | 4 -1.0%        |
| 不过担待                                                                                                    | 55-59歳 | 11.9% | 1.5%   | 14.7% | 2.3%   | 2.8%          | <b>7</b> 0.8%  | 4.5% | 5.1%  | 4.8%   | 5.8%  | <b>7</b> 0.4% | <b>7</b> 0.7%  | 4.4%   | 11.5% | 5.4%   | 12.8% | <b>0.9%</b>   | 1.3%           |
| 肥洪                                                                                                    | 45-49歳 | 1.3%  | 2.5%   | 1.7%  | 2.9%   | 🔊 0.4%        | 🔊 0.4%         | 0.5% | 4.4%  | 0.5%   | 5.3%  | <b>7</b> 0.1% | <b>7</b> 0.9%  | 4.1%   | 9.3%  | 5.3%   | 12.7% | 🗌 1.2%        | 1.5%           |
| <u></u><br>「<br>「<br>「<br>」<br>「<br>」<br>「<br>」<br>「<br>」<br>「<br>」<br>「<br>」<br>「<br>」<br>「<br>」<br>「<br>」<br>「<br>」<br>「<br>」<br>「<br>」<br>」<br>」<br>」<br>」<br>」<br>」<br>、<br>」<br>…<br>」<br>…<br>…<br>…<br>…<br>…<br>…<br>…<br>…<br>…<br>…<br>…<br>…<br>… | 50-54歳 | 2.0%  | 8.1%   | 2.4%  | 8.6%   | <b>7</b> 0.4% | 7 0.5%         | 0.6% | 16.2% | 0.5%   | 15.8% | ♦ -0.1%       | <b>-0.3</b> %  | 5.4%   | 21.7% | 6.2%   | 27.5% | <b>0.8%</b>   | 1.8%           |
| 受診勧奨                                                                                                    | 55-59歳 | 2.8%  | 7.1%   | 3.4%  | 9.5%   | <b>7</b> 0.6% | 1.4%           | 0.4% | 9.5%  | 0.5%   | 15.6% | <b>7</b> 0.1% | 6.1%           | 6.0%   | 18.3% | 7.1%   | 23.4% | 1.1%          | 5.1%           |

参考) 2022年度 全体テーマ③年齢階層別リスク分析

### ■5歳刻み年齢階層別経過分析の全体比較

【目的】

肥満+他リスク(血糖、血圧、脂質)の5年間変化の性年齢別の全体比較により 自健保の変化状況のおおまかな良否を確認!

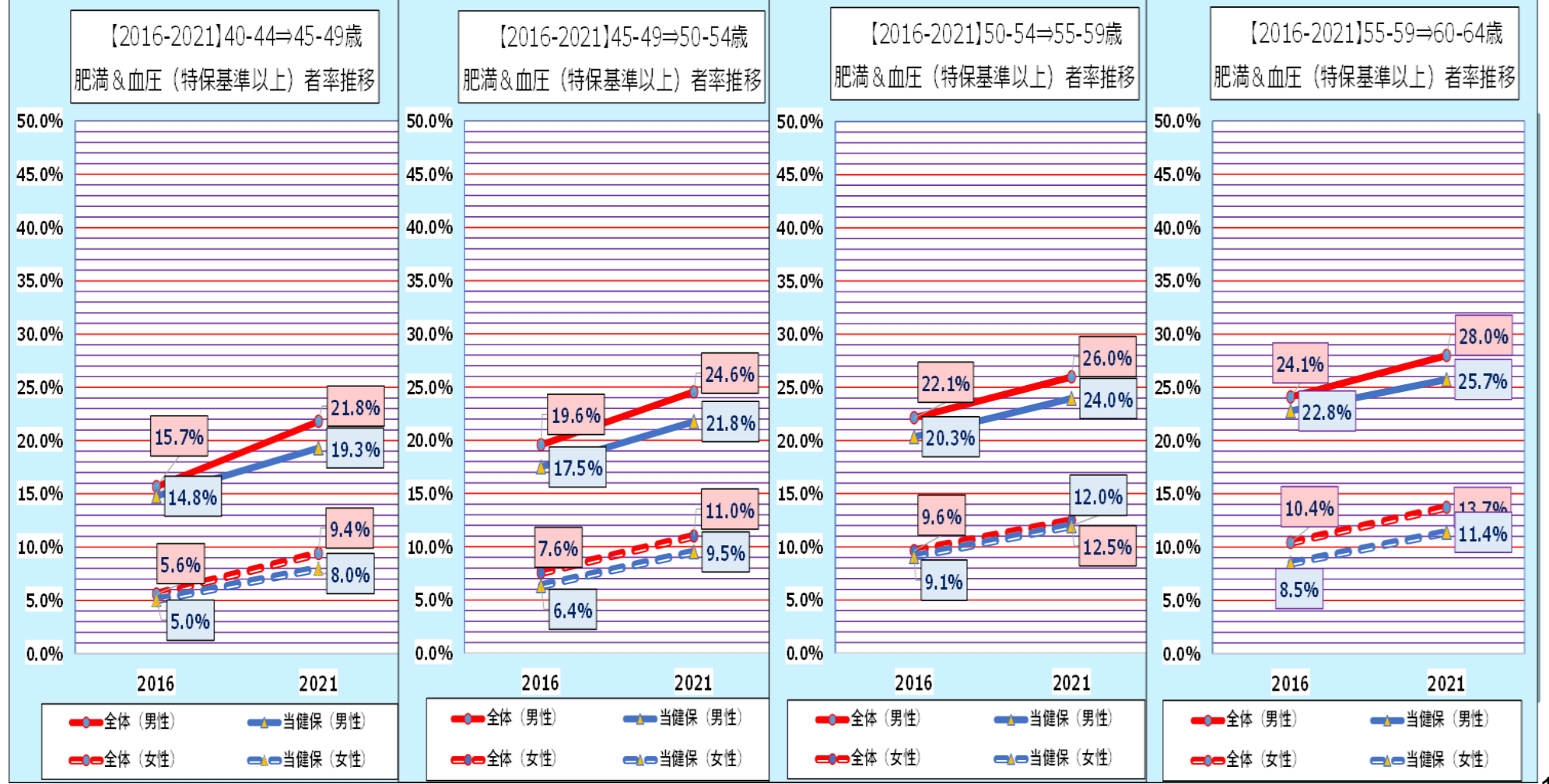

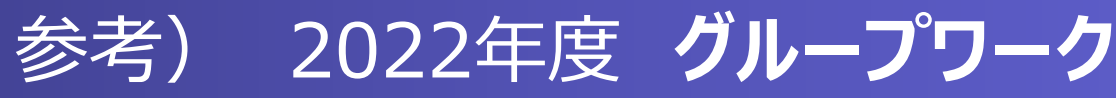

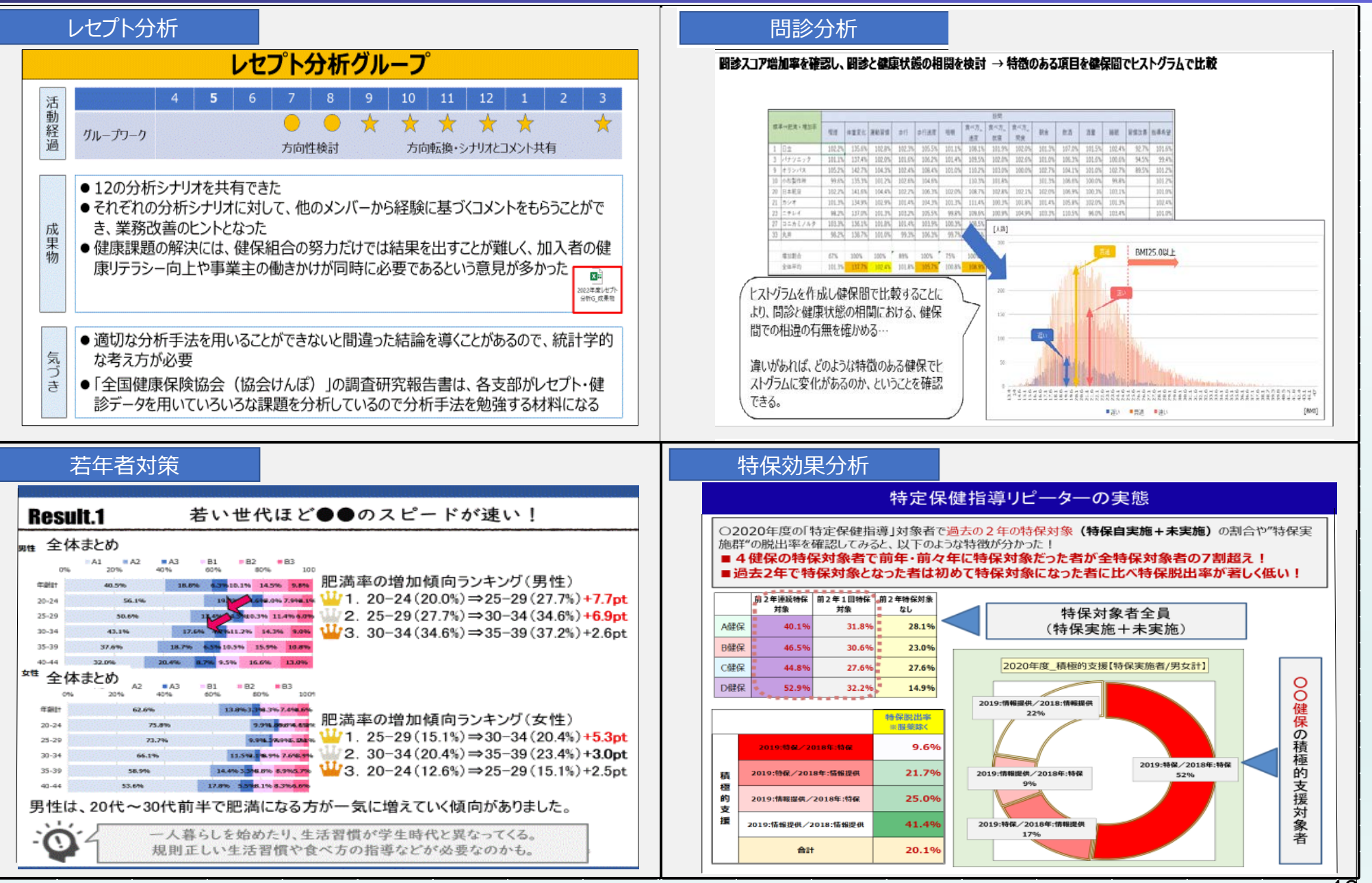

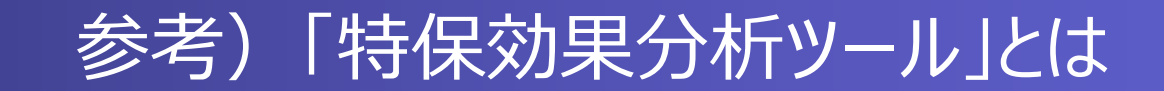

評価方法

「特定保健指導」の効果は実施対象者の『実施期間』の結果だけを追うのではなく、<u>翌年健診時の検査結果や生活習慣の改善が進むことが必要</u>。

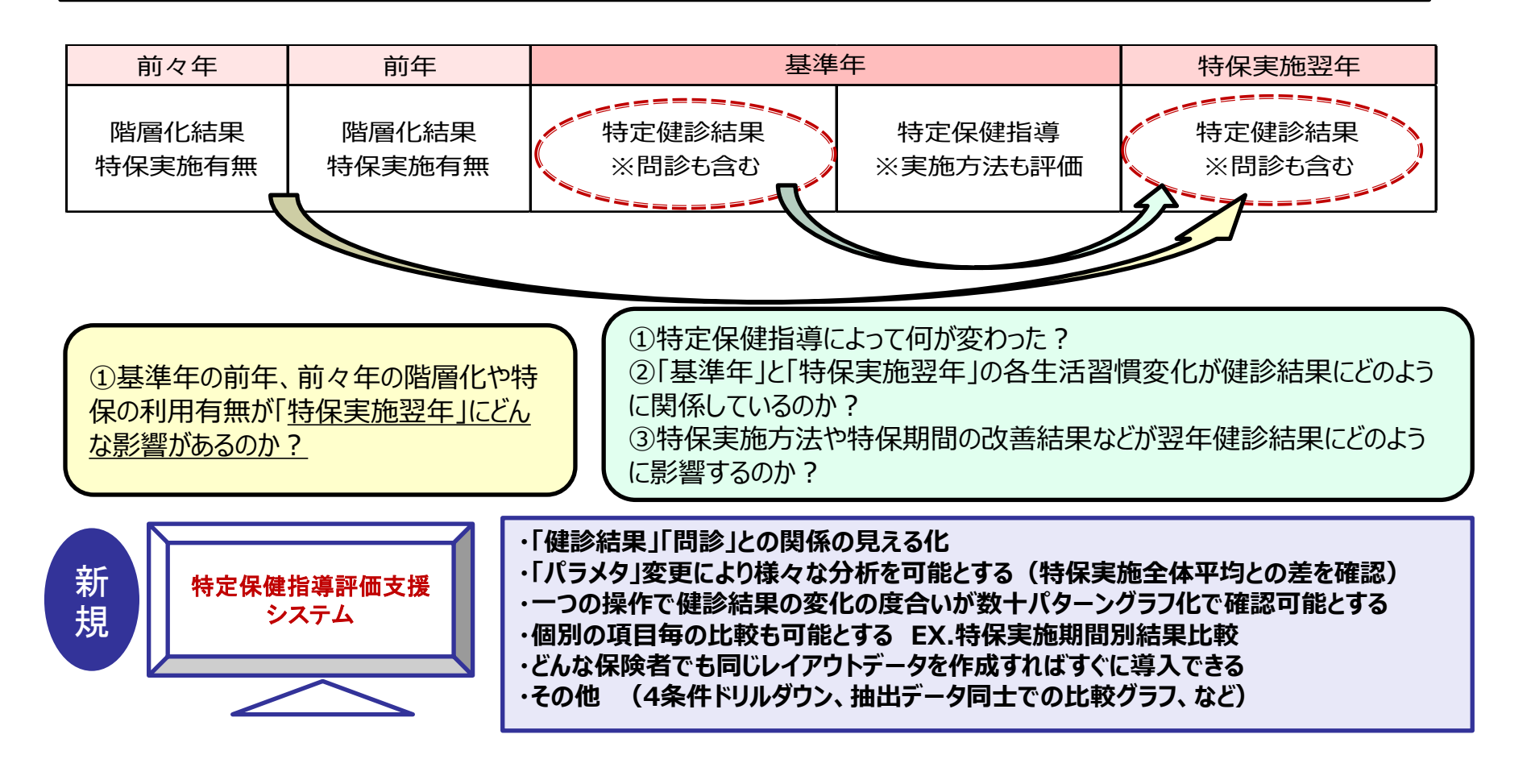

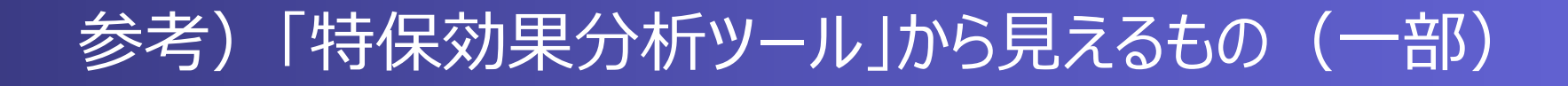

 ■基本機能
 特保実施者のパラメータによる抽出集団の様々な項目の翌年変化を見える化
 ※パラメータは階層化/検査値/問診/過去階層歴/対象者属性/特保実施ベンダー/特保による腹囲・体重 変化等々

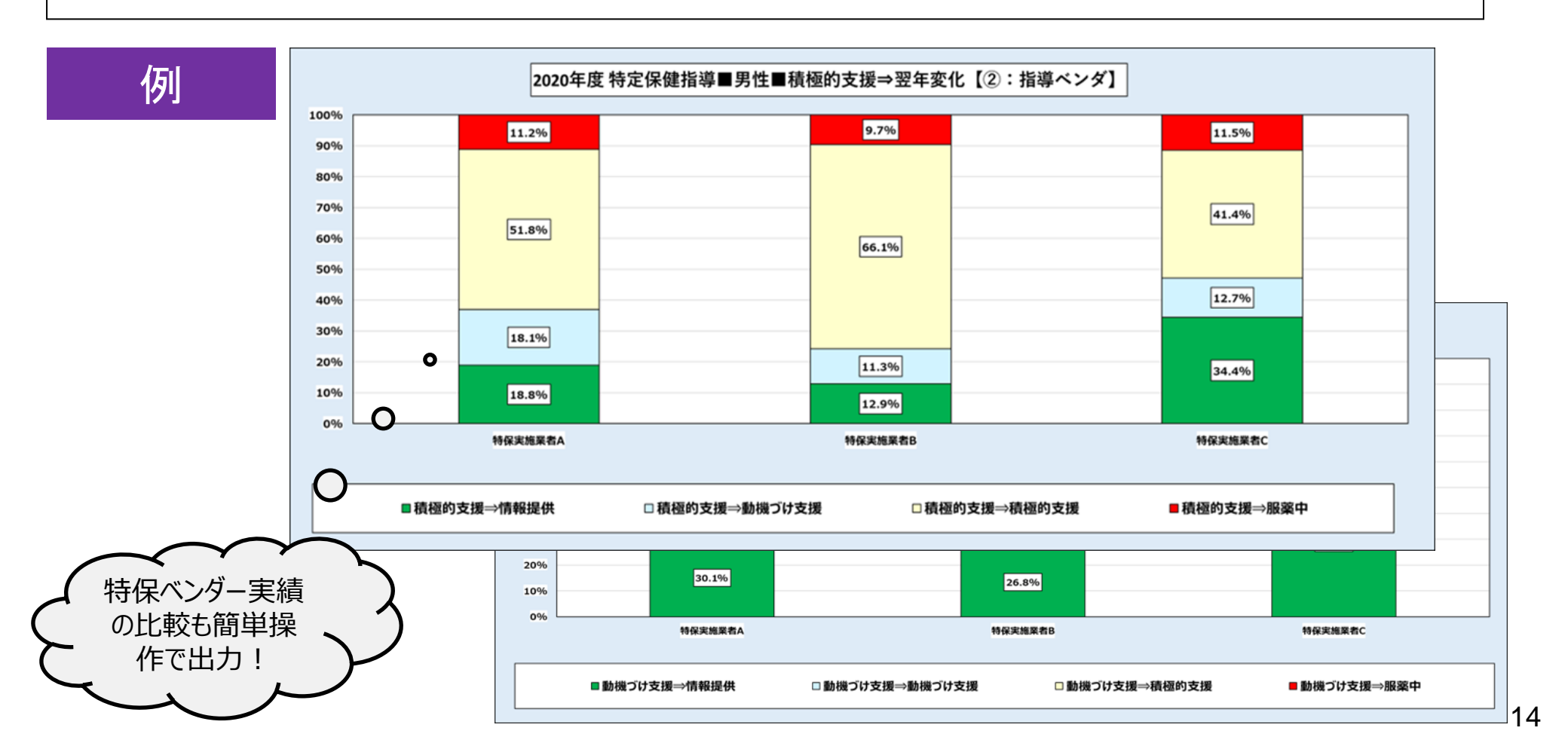

## 2023年度 グループワーク(後半中心)の概要

### 中盤以降に実施します

~テーマ~

●前半に新規加入者を含めて研究テーマを検討し、可能な範囲で希望テーマに参加し、そのグループごとにすすめていく

・本年度は全体テーマに加える『特保効果分析分析ツール』を使用した深堀テーマも設ける予定
 ●グループ毎に難易度が高くなりすぎないようにする

●テーマに沿って、出てきた数字をどうとらえ、何を訴えたいのか、どう周囲を動かして いきたいのか十分に検討する

~GWの形式~ ①構成は、10人程度を目安 ②本年度内に一旦完結するテーマが望ましい ③それぞれの参加者と会話し、合意しながら進める ④ディスカッションとそのまとめの重要性を学んでいく

### (まとめ)レセプト・健診データ分析研究会の目指す方向

### 『分析・評価』という取組のアウトカム(業務改善アクション)を目指す 〔<u>新たな発想&新たなツール等を駆使し</u>参加者全員で取り組む〕

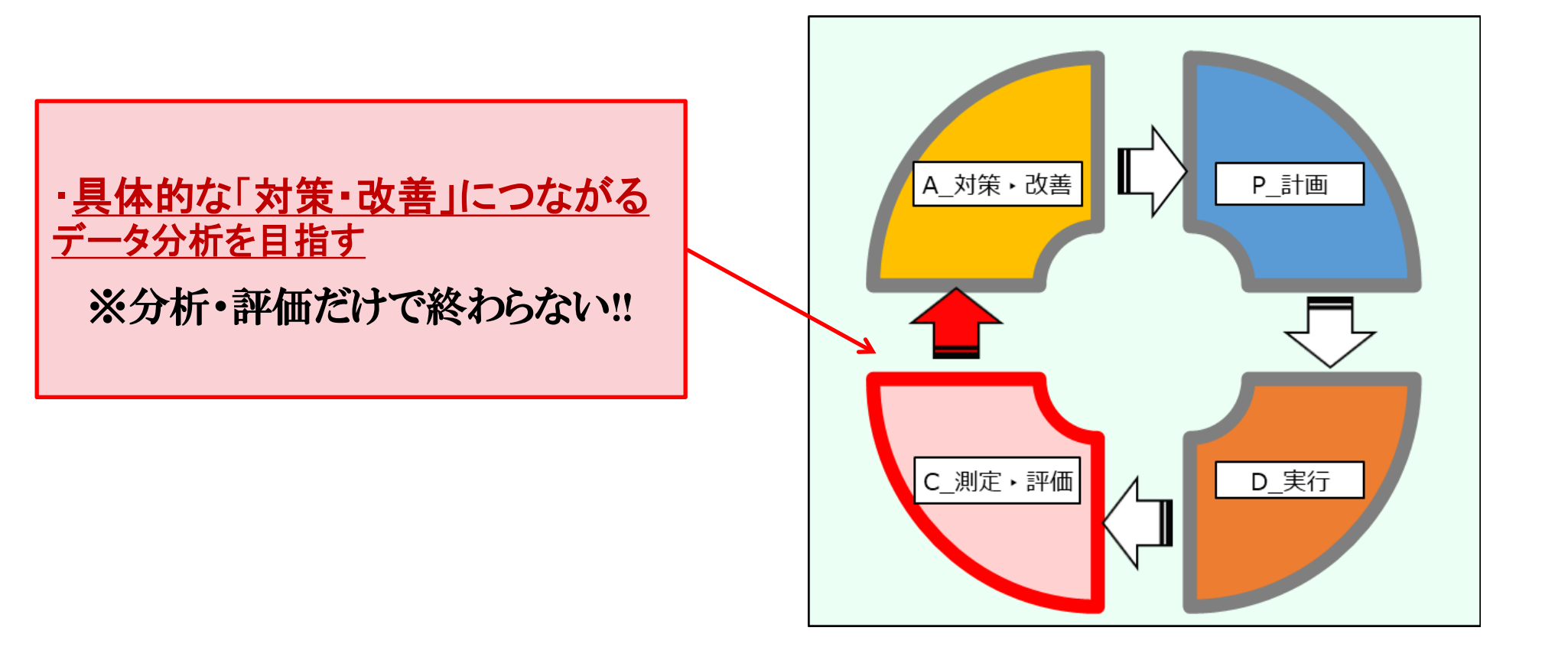